#### ENTERCLAIMS DIGITAL ORDER Maintenance in CLAIMS

### Agency Address/Phone #

Make sure the agency address and phone number is entered in CLAIMS. This information fills into the practitioner's contact information on the digital order template. The digital order cannot be created without this being completed. The agency cannot modify this. The McGuinness technical contact for your agency will hard code this information into CLAIMS. Contact your CRM if this needs information needs to be modified.

Important: Please ensure that this information is entered correctly prior to creating any digital orders.

### Find Child Screen

- All ICD Codes for the child should be entered to the Find Child Screen.
- <u>Prescriptions Button</u> Prescription information for speech services do not have to be manually data entered. When a Digital Order Import is completed, the prescription information (*SLP's name, enrollment information, service type, start/end dates and the date and time the order was created*) auto fills in to this screen.

# Enrollment Screen

 If you entered all the ICD codes for the child on the Find Child Screen, all the codes will be available for selection on each enrollment screen. Select the appropriate codes for each enrollment during set up. Selecting the code(s) on the Enrollment Screen will ensure that the codes are available for selection on the digital order template.

### • Find Therapist Screen

- Make sure the following fields are populated on this screen:
  - Title field If this field is blank, when the SLP signs his/her digital order, the SLP's credentials will *not* show in the signature.
  - **<u>NPI Number</u>** fills into the credential section of the digital order.
  - <u>License Number</u> fills into the credential section of the digital order.
  - Profession Screen If you click the <u>Medical icon</u> just to the right of the Profession Field on the Find Therapist Screen, you will be able to enter all the pertinent credential information for the SLP. If the Profession Screen is not completed (blank), the SLP will <u>not</u> have the ability to create the digital order in EnterClaims. The therapist's profession should be <u>added</u> first and then the credential information should be entered for the SLP.
- If any changes are made to the Find Therapist Screen (as noted above), the agency should "Export <u>Therapists</u>" so the information is available in EnterClaims.

# Reports Screen

Reports>Child Reports>Missing Items>**Service Enrollments Missing Prescription** From this report a "filtered" Custom Grid can be created to show <u>only</u> Speech Services. This report will assist with tracking the status of speech prescriptions (missing or completed).

# • EnterClaims Menu in CLAIMS (Import Digital Orders / Export Therapists)

- Digital orders that are created in EnterClaims are sent to CLAIMS through an EnterClaims Import (EnterClaims>Import Digital Orders – Gather, Preview, Post).
- If any changes are made to the Find Therapist Screen, the agency should "Export Therapists" so the information on the Find Therapist Screen is available in EnterClaims.

| Sample Digital Order Template – Auto-fill Location                                                                                                    |
|----------------------------------------------------------------------------------------------------|
| A ASSOCIATES INC.<br>Consultants                                                                                                    |
| Home Therapist Billing Payments Maintenance Exit                                                                                                    |
| Digital Order CLAIMS Export - Hard Coded                                                                                                    |
| Name: SUPPORT DEMO                                                                                                    |
| Address: 1234 Main St<br>Schenectady, NY 12305                                                                                                    |
| Order Information                                                                                                    |
| Child Name: BARRIOS, GERMANO                                                                                                    |
| Service Type: Speech Therapy                                                                                                    |
| Time Period: 2/2/2022 through 6/30/2022                                                                                                    |
| Frequency: As Per IEP                                                                                                    |
| Diagnosis: Eind Child/Enrollment                                                                                                    |
| ICD Code                                                                                                    |
| Image: Second second second |
| F80.9 Developmental disorder of speech and language, unspecified                                                                                                    |
| F82 Specific developmental disorder of motor function                                                                                                    |
| F84.0 Autistic disorder                                                                                                    |
|                                                                                                    |
| This order applies to these selected therapies - Enrollment                                                                                                    |
| Authorization Info Service Type Ind/Grp Start Date End Date Frequency                                                                                                    |
| Speech Therapy         IND         09/27/21         06/30/22         1.00x45         WEEKLY                                                                                                    |
| Ordering Provider Information Find Therapist                                                                                                    |
| NPI:         1912322454         License Number:         563284                                                                                                    |
| Save Back To Therapist Home                                                                                                    |
|                                                                                                    |
| Create Digital Order?                                                                                                    |
| My Signature: MAGARITA COLON, SLP, CCC Date Signed: 2/2/2022                                                                                                    |
| □ By checking this box and entering my PIN, I am attesting to:                                                                                                    |
| <ul> <li>I am legally authorized and qualified to refer/recommend the above services/evaluation</li> </ul>                                                                                                    |
| <ul> <li>I am referring/recommending the above listed services/evaluation for the listed child<br/>in accordance with the Committee on Preschool Special Education</li> </ul>                                                                                                    |
| Export To CPSEPortal NO ESID # - Uncheck                                                                                                    |
| PIN: Sign Cancel                                                                                                    |

Agency Contact Information must be entered by the McGuinness technical staff.

Contact your CLAIMS CRM if this needs to be added or modified.

#### To Create the Order:

- Click the Enter Digital Order Button on the My Cases Screen.
- <u>Select</u> or <u>Add</u> the ICD Code
- Select the Enrollment(s) that apply to the digital order. (Individual, Group or both)
- Save
- Check the Attestation Box
- Check the *Export* to *CPSEPortal* box only if the child has an ESID #.
- Enter PIN #
- Click Sign

The **Attestation box must be checked** in order to create the digital order.

The **Export to CPSEPortal box** should not be checked if there is no ESID #.